Change Easylogin Password (Current students who know their Easylogin username & password)

Go to Online Resources at <u>https://www.ccsnh.edu/online-resources/</u> then scroll down to Easylogin and select Student Easylogin Self Service. <u>EasyLogin Self-Service Portal</u> - <u>https://passwordstu.ccsnh.edu</u>

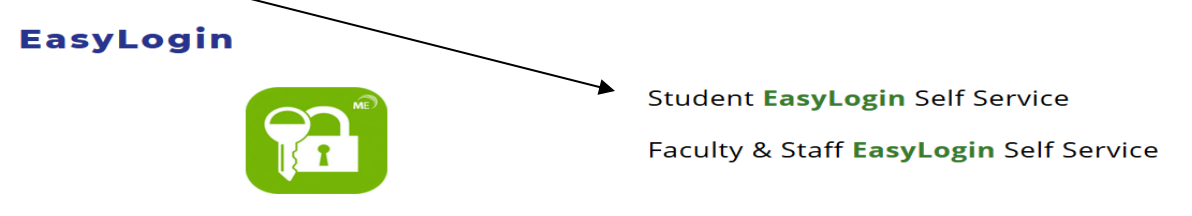

Enter your <u>current</u> Easylogin username and password then click the Login button.

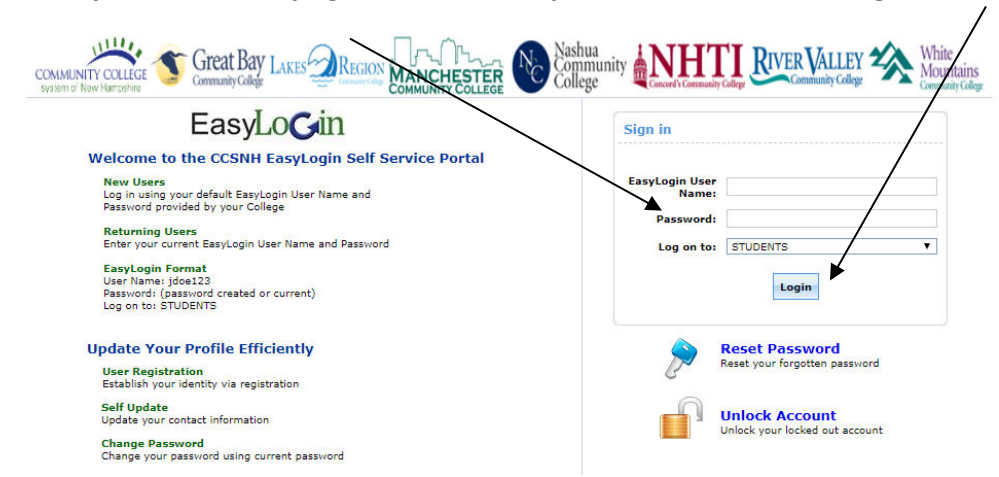

Enter your current Easylogin password in the Enter Old Password box. Create a new Easylogin password (min. length 14/max. length 64) and enter it in the Enter New Password and Confirm the New Password boxes. Click Change Password.

| EasyLo <b>C</b> in       | Change Password                                                                                       | Enrollment |
|--------------------------|----------------------------------------------------------------------------------------------------|------------|
| Change Password ③        |                                                                                                    |            |
| Enter Old Password       |                                                                                                    |            |
| Enter New Password       |                                                                                                    |            |
| Confirm the New Password |                                                                                                    |            |
|                          | <ul> <li>Minimum length should be at least 14</li> <li>Maximum length should not exceed 64</li> </ul> |            |
|                          | Change Password                                                                                       | Cancel     |

A final confirmation page is presented and a confirmation email is sent.